# BEYOND 2020 USER GUIDE

Virginia Department of State Police Criminal Justice Information Services Data Analysis & Reporting Team

# **Contents**

| UCR-IBR Flowchart                                         | 3  |
|-----------------------------------------------------------|----|
| Beyond 2020 Portals                                       | 4  |
| Public                                                    | 4  |
| Law Enforcement Agency                                    | 4  |
| Admin                                                     | 4  |
| Accounts/Passwords                                        | 4  |
| Password Reset                                            | 4  |
| Changing your password                                    | 5  |
| New Repository Home Page                                  | 5  |
| Uploading an IBR File                                     | 7  |
| Direct Entry of IBR Information                           | 8  |
| Zero Report                                               | 8  |
| Entering an Incident                                      | 8  |
| Reviewing Errors & Warnings                               | 9  |
| Correcting/Clearing Warnings                              | 9  |
| Correcting Errors                                         | 10 |
| Accessing Accreditation Information                       | 11 |
| Use of Force Entries                                      | 12 |
| Reporting Requirements                                    | 12 |
| Zero Reports                                              | 13 |
| Entering an Incident                                      | 13 |
| Community Policing Act Data                               | 14 |
| Community Policing Stop Data Flowchart                    | 14 |
| Uploading a Community Policing (CP) File                  | 14 |
| Reporting "No Stops" (Zero Report)                        | 15 |
| Deleting Individual Stops                                 | 16 |
| File Failed to Upload                                     | 17 |
| Errors and Warnings                                       | 18 |
| Data Analysis & Reporting Team (DART) Contact Information | 23 |
| Helpful Links                                             | 23 |

# UCR-IBR Flowchart

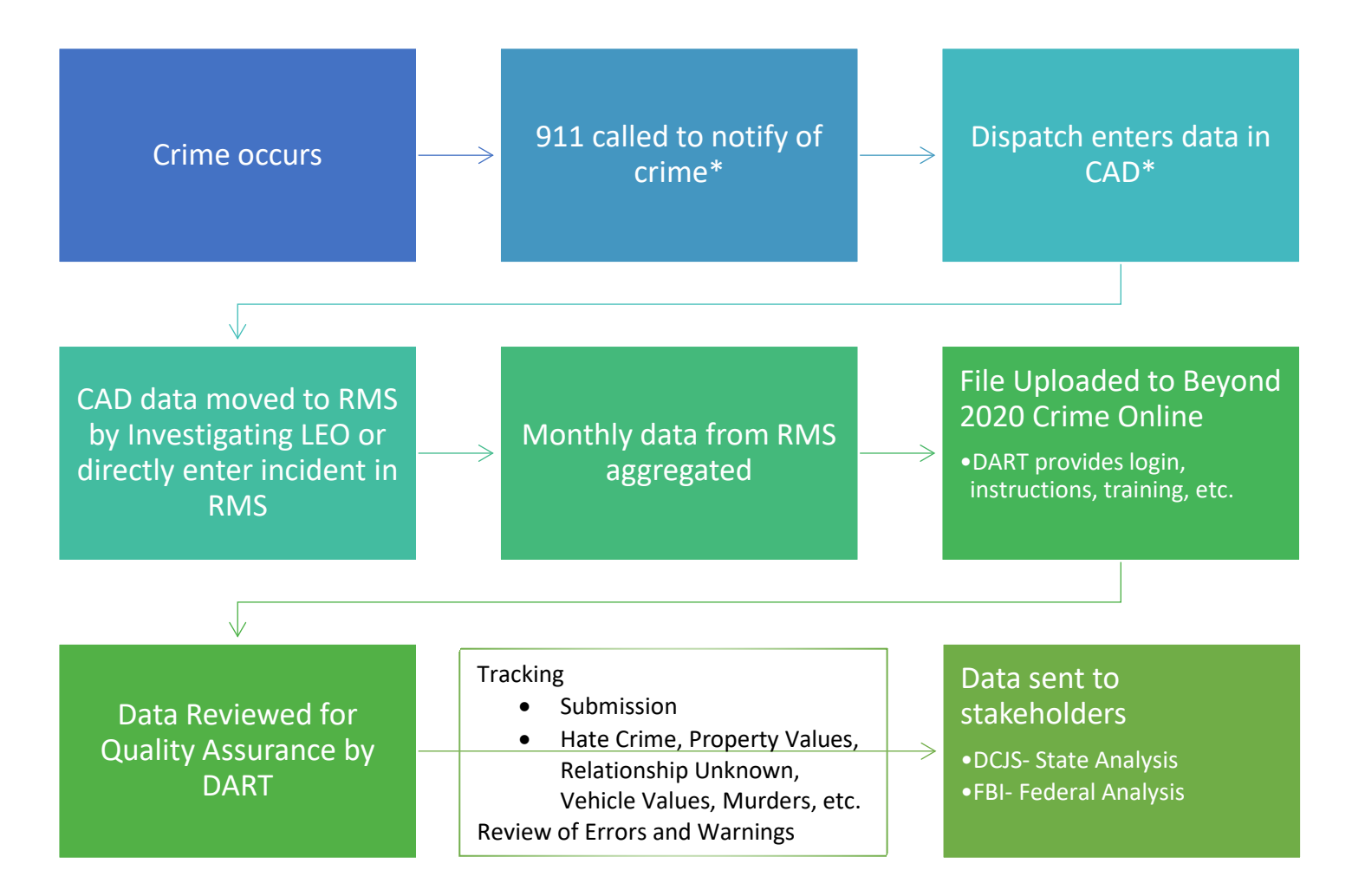

\*Crime notification may not come from a 911 call; could be made known by a report to law enforcement

# Beyond 2020 Portals

There are 3 separate portals available for all Beyond 2020 Crime Insight users.

| Pub                 | olic | Law Enforcement Agency (LEA)                                                               | Admin               |
|---------------------|------|--------------------------------------------------------------------------------------------|---------------------|
| View Reporting Site |      | View Reporting Site (Review Reports Here)<br>View Repository Site (Submit Data Files Here) | View Reporting Site |

### Public

Reporting: Pre-generated reports available for public use. Data does not contain Personally Identifiable Information (PII). Data only available for prior years, not current year.

### Law Enforcement Agency

Reporting: Pre-generated reports available for law enforcement use. Data does not contain Personally Identifiable Information (PII) but does contain incident numbers. All data available. Users also have the ability to create their own reports.

Repository: Where you will upload files from your agencies Records Management System (RMS) to submit data for NIBRS, upload Use of Force incidents or a Zero Report if no qualifying incident occurred, and to review your agencies errors and warnings.

### <u>Admin</u>

Reporting: Reports for VSP Employees only.

### Accounts/Passwords

Any person that wishes to have access to IBR data will need their own login credentials. With permission from the agencies IBR Representative – have them send an email to <u>DART@vsp.virginia.gov</u> with the requestors First and Last Name, Email, Rank if applicable, and what the intended use of the account will be so the DART Team can determine the level of access. Additionally, if someone from the agency leaves/no longer needs access to IBR data, please contact DART so the account can be deleted.

#### Password Reset

If you forgot your password and receive the below message:

Account does not exist, is disabled, or incorrect credentials have been used. Please contact your administrator for assistance.

Please email <u>DART@vsp.virginia.gov</u> with your Username; someone from the DART office will email you with a temporary password.

#### Changing your password

Please follow the steps below:

- 1. Login to the LEA Repository Site with your temporary password
- 2. Click on your Username in the top right corner
- 3. Select Change Password
- 4. Follow prompts. Password must meet the below requirements:
  - a. The password does not contain the account name of the user (e.g. login name).
  - b. The password is at least eight characters long.
  - c. The password contains characters from three of the following four categories:
    - i. Latin uppercase letters (A through Z)
    - ii. Latin lowercase letters (a through z)
    - iii. Base 10 digits (0 through 9)
    - iv. Non-alphanumeric characters such as: exclamation point (!), dollar sign (\$), the number sign (#), or percent (%), etc.

### 5. Select Save User Profile

| User Name:   |                   |
|--------------|-------------------|
| Password:    | Current Password: |
|              | New Password:     |
|              | Confirm Password: |
|              | Save Cancel       |
| First name   |                   |
| Last name    |                   |
| Organization |                   |
| Email        |                   |
| Custom1      |                   |
| Custom2      |                   |
| Save Cancel  |                   |

Please note that Custom1 and Custom2 do not need to be filled out – This is for the DART Office to indicate Rank or any other important notes specific to that user.

### New Repository Home Page

After logging in, you will be greeted with the new Agency Dashboard! This will provide users with a snapshot of what is going on with the data collections for your agency. Please keep in mind that the view may change depending on the role assigned to that user – for example, if the user only works with IBR data, only IBR information will be displayed. If the user works with Community Policing and Use of Force data, only those two data collections will be displayed, etc.

First, it will display your agency and the current number of errors and warnings. To get more information about your errors and warnings, you can click "view details."

Agency Dashboard

| Agency | Outstar | anding NIBRS/Use of Force Issues |               |
|--------|---------|----------------------------------|---------------|
|        | Error   | ors: 1151                        | Warnings: 754 |
|        |         |                                  |               |

View Details

Next, we have Notices. This is a way for the DART Office to communicate important information with all the Agencies. It will only display the headline of the message, to read the message please click on view details.

| Nonces                 | Show/Hide           |
|------------------------|---------------------|
| Headline               | Actions             |
| Test Notice from B2020 | <u>View Details</u> |
| View All               |                     |

Afterwards, we have the Submission Overview. The box outlined in red will display the total number of records, records rejected and error rate for all files in Beyond 2020. These numbers will change depending on what is selected: day, week, month, or year. The box outlined in blue shows the same numbers but specific to the last file that was uploaded. To view details of all your files uploaded to Beyond 2020, click "View Upload History".

|                                                                                                    |          | O To        | day 🔿 This Week 💿 T | his Month O This Yea   | ar            |          |          |          |                    |
|----------------------------------------------------------------------------------------------------|----------|-------------|---------------------|------------------------|---------------|----------|----------|----------|--------------------|
| NIBRS Incidents Uploaded                                                                                                 |          | Y           | iew Upload History  | Use of Force Incidents | Uploaded      |          |          |          | View Upload Histor |
| Total Records                                                                                                    | Rejected | Error Rate  |                     | Total Records          |               | Rejected |          | Error Ra | ate                |
| 2171                                                                                                    | 487      | 22.43 %     |                     | 0                      |               | 0        |          | 0.00 %   |                    |
| Community Policing Stops Upload                                                                                          | ed       | <u>v</u>    | ew Upload History   |                        |               |          |          |          |                    |
| Total Records                                                                                                    | Rejected | Error Rate  |                     |                        |               |          |          |          |                    |
| 0                                                                                                    | 0        | 0.00 %      |                     |                        |               |          |          |          |                    |
| st NIBRS Submission                                                                                                    |          |             |                     |                        |               |          |          |          |                    |
| Date/Time                                                                                                    | Filename | U           | ploaded By          | To                     | tal Records   |          | Rejected |          | Error Rate         |
| 024-05-23 09:08                                                                                                    |          |             |                     | 36                     | 2             |          | 71       |          | 19.61 %            |
|                                                                                                    |          |             |                     |                        |               |          |          |          |                    |
| t Use of Force Submission                                                                                                |          |             |                     |                        |               |          |          |          |                    |
| it Use of Force Submission<br>Date/Time                                                                                  | Filename | Uploaded By |                     | Total Records          |               | Rejected |          | Error    | Rate               |
| <b>st Use of Force Submission</b><br>Date/Time<br>here are no records to display                                         | Filename | Uploaded By |                     | Total Records          |               | Rejected |          | Error    | Rate               |
| t Use of Force Submission<br>Date/Time<br>here are no records to display<br>t Community Policing Submission              | Filename | Uploaded By |                     | Total Records          |               | Rejected |          | Error    | Rate               |
| t Use of Force Submission<br>Date/Time<br>here are no records to display<br>t Community Policing Submission<br>Date/Time | Filename | Uploaded By | Uploaded By         | Total Records          | Total Records | Rejected | Rejected | Error    | Rate<br>Error Rate |

Lastly, we have the Agency Overview. It will display all the information we have pertaining to your agency, as well as the most recent population and employee count that is collected at the end of every year. If anything ever changes, please notify the DART Office so we can keep the most up to date information.

| gency Overview        |        |                     |
|-----------------------|--------|---------------------|
| Agency Details        |        | 2021 Employee Count |
| Start Date:           |        | Sworn-in Male:      |
| Address:              |        | Sworn-in Female:    |
|                       |        | Civilian Male:      |
|                       |        | Civilian Female:    |
| Chief or Sheriff:     | Name:  |                     |
|                       | Email: | 2023 Population     |
|                       | Phone: |                     |
| Agency Records Clerk: | Name:  |                     |
|                       | Email: |                     |
|                       | Phone: |                     |
|                       |        |                     |

# Uploading an IBR File

To report your agency's crime data each month, you must upload the NIBRS (IBR) generated file from your RMS to the <u>Beyond 2020 Crime Insight website</u>.

- 1. Login to the Beyond 2020 Repository Site
- 2. You will be brought to the Agency Dashboard. You can go to the Submit Data drop down menu, select NIBRS Data Upload **OR** select "View Upload History" in the Submission Overview section of the Agency Dashboard.
- 3. Select "Choose a file"
- A dialog box will prompt; choose the file location and file where your RMS created file is stored
- 5. Select Upload

# **NIBRS Data Upload**

|        | Choose a file     |      |  |
|--------|-------------------|------|--|
| Hide   | e From Standard U | lser |  |
| Upload |                   |      |  |

- 6. Once the file completes processing, immediate results will show in the far-right column titled Status.
  - This status is a static column. It will only show the status based on the corresponding file. Any subsequent correction or update will not be reflected in the Status.
  - The status column displays brief information regarding your file: how many errors and warnings it contains, if any.

| Agency | Uploaded by | Upload date | File name | Submission period | Status                   |
|--------|-------------|-------------|-----------|-------------------|--------------------------|
| *      |             |             |           |                   |                          |
|        |             |             |           | 2024-04           | Completed with 4 errors  |
|        |             |             |           | 2024-05           | Completed with 1 warning |

#### Click on the Status statement to view additional information.

#### Upload details for file

#### Uploaded by:

**Upload date:** 10/7/2022 2:39:04 PM

Status:

Upload History

Completed with 2 errors and 30 warnings

|                   | Number of Reports Processed | When File Was U  | Jploaded   | As of Now              |                        |  |  |
|-------------------|-----------------------------|------------------|------------|------------------------|------------------------|--|--|
|                   |                             | Reports Rejected | Error Rate | Outstanding Rejections | Outstanding Error Rate |  |  |
| Group A Incidents | 154                         | 1                | 0.65 %     | 0                      | 0.00 %                 |  |  |
| Group B Arrests   | 34                          | 0                | 0.00 %     | 0                      | 0.00 %                 |  |  |
| Zero Reports      | 0                           | 0                | 0.00 %     | 0                      | 0.00 %                 |  |  |
| Total             | 188                         | 1                | 0.53 %     | 0                      | 0.00 %                 |  |  |

- 7. The results will show the number of reports accepted, rejected, and the error rate.
- 8. This list is only related to the file associated with the Status. Error & Warning information for the file uploaded is also available.

# **Direct Entry of IBR Information**

### Zero Report

- 1. Login into Beyond 2020 Repository Site
- 2. Hover over Web Entry until a drop-down menu appears. Select Incident Editor
- 3. Select your agency from the drop-down menu
- 4. Select 'Zero Report' as your Incident Type
- 5. Enter the appropriate Year and Month you are reporting
- 6. Click the orange Zero Report button to submit the file

|                | Lanor |
|----------------|-------|
| Agency:        |       |
|                | •     |
| Incident Type: |       |
| ZERO REPORT    | •     |
| Report Year:   |       |
| 2023           | •     |
| Report Month:  |       |
|                | _     |

### Entering an Incident

- 1. Login into Beyond 2020 Repository Site
- 2. Hover over Web Entry until a drop-down menu appears. Select Incident Editor
- 3. Select your agency from the drop-down menu.
- 4. Select Group A or Group B as your Incident Type
- 5. Enter the Incident Number (Group A) or Arrest Transaction Number (Group B) that is associated. Click Add to begin.
  - a. If updates need to be made later, you will enter all the above information again but select Edit.
- 6. You will then see the screen below. Enter the required fields/Data Elements for your incident by clicking the next button in the bottom right corner.

| ORI:                          |   |                                  |      |                          |       |                                 |        |    |                            |           | Incident Number: TEST123 |
|-------------------------------|---|----------------------------------|------|--------------------------|-------|---------------------------------|--------|----|----------------------------|-----------|--------------------------|
| Administrative                | < | Offenses                         | Prop | erties                   | Offer | nders                           | Victin | ms |                            | Arrestees |                          |
| Show Admin Segment Quick Keys |   |                                  |      |                          |       |                                 |        |    |                            |           |                          |
| * Indicates a required field  |   |                                  |      |                          |       |                                 |        |    |                            |           |                          |
| Incident Date: *              |   | Report Date Indicator: (Alt + I) |      | Incident Hour: (Alt + H) |       | Cleared Exceptionally: (Alt + 0 | C) *   | E  | xceptional Clearance Date: |           |                          |
| YYYY-MM-DD                    | ä | (NONE)                           | •    | (NONE)                   | •     | N - NOT EXCEPTIONALLY C         | LEARED | •  | YYYY-MM-DD                 | ä         |                          |
| Cargo Theft: (Alt + T)        |   |                                  |      |                          |       |                                 |        |    |                            |           |                          |
| (NONE)                        | • |                                  |      |                          |       |                                 |        |    |                            |           |                          |
|                               |   |                                  |      |                          |       |                                 |        |    |                            |           |                          |
| Cancel                        |   |                                  |      |                          |       |                                 |        |    |                            |           | Next                     |

- 7. After completing the Administrative, Offenses, Property (if applicable), Offenders (if applicable), Victims, and Arrestees (if applicable) tabs, you will submit your incident.
- 8. After submission, it will appear in your upload history. Please review the Status column to determine if your incident has any Errors or Warnings that need to be corrected.

#### **Upload history**

| Agency | Uploaded by | Upload date | File name | Submission period | Status                   |
|--------|-------------|-------------|-----------|-------------------|--------------------------|
| ×      |             |             |           | (                 |                          |
|        |             |             |           | 2022-08           | Completed with 1 warning |
|        |             |             |           | 2022-09           | Completed with 5 errors  |

9. Follow the steps outlined in Reviewing Errors & Warnings for how to correct those items.

## **Reviewing Errors & Warnings**

To ensure the quality of the data submitted, several data quality items are reviewed. <u>Errors</u> are problems which must be corrected for inclusion in crime statistics. Conversely <u>warnings</u> are *potential* issues with data quality and training; the incidents are still accepted. To review errors and warnings, select the Errors & Warnings Tab.

| CRIME         | <b>C</b> INSIGHT                | VIRGINIA                |
|---------------|---------------------------------|-------------------------|
| Submit Data 🔻 | Web Entry - Errors and Warnings | System Administration - |

Example of an Error and Warning:

| Line number | Error code | <u>Type</u> | Description                                           |
|-------------|------------|-------------|-------------------------------------------------------|
|             |            |             |                                                       |
| 71          | DQ1102_B   | 🔺 warning   | Incident located in Residence reported as Cargo Theft |
| 3           | 074        | 😢 error     | Property segment must exist with this offense 35B     |

The error code number corresponds to the screens or tabs in your RMS. The instructions below will assist in the correction of errors and/or clearing of warnings.

### Correcting/Clearing Warnings

- 1. Login to Beyond 2020 Repository Site
- 2. Select 'Errors & Warnings' to see everything outstanding for your agency.
- 3. Select 'Warnings' in the 'Type' drop down to filter

|          |                                      |      |        |             |                |           |           |                | Ċ Refresh 🕅 |             |  |
|----------|--------------------------------------|------|--------|-------------|----------------|-----------|-----------|----------------|-------------|-------------|--|
| Agency 🔺 | Incident / B-Arrest /<br>Report Date | Туре | Status | Uploaded by | Upload<br>date | File name | Data Type | Line<br>number | Error code  | Description |  |

- 4. From this screen you can review all Warnings
  - If the Warning shown is indeed correct, follow the steps 5 to 7 below to clear the Warning from your list.
  - If the Warning reveals a correction that should be made, correct the issue in your RMS and resubmit.

- 5. Click on the 'Unresolved' word in blue. The screen to the right will appear.
- 6. Select 'Cleared'. While the update allows for an explanation, it is not required
- Select 'Update'. At this point the warning will be removed from your list.

| Data Status Update             |                                  |
|--------------------------------|----------------------------------|
| Agency:                        | State Police - Accomack CO       |
| Ori:                           | VA001SP00                        |
| Incident/B-Arrest/Report Date: | 19-2941                          |
| Error/Warning description:     | Unknown Bias Motivation reported |
| Status:                        | ○ Unresolved                     |
|                                | <ul> <li>Cleared</li> </ul>      |
| Action date:                   | 2021-10-07 18:17:16              |
| Actioned by:                   | kturner                          |
| Explanation/Justification:     |                                  |
|                                |                                  |
|                                |                                  |
|                                |                                  |
|                                |                                  |
| Update Cancel                  |                                  |
|                                |                                  |

### Correcting Errors

- 1. Login to Beyond 2020 Repository Site
- 2. Select 'Errors & Warnings' to see everything outstanding for your agency
- 3. Select 'Errors' in the 'Type' drop down to filter

|          |                                      |      |        |             |                |           |           |                | C Refresh 🗵 |             |
|----------|--------------------------------------|------|--------|-------------|----------------|-----------|-----------|----------------|-------------|-------------|
| Agency 🔺 | Incident / B-Arrest /<br>Report Date | Туре | Status | Uploaded by | Upload<br>date | File name | Data Type | Line<br>number | Error code  | Description |

- 4. Reference the description and make a determination of how to correct the stated error.
- 5. Correct the error in your RMS and mark the case for resubmission in your next monthly file.

If you are unaware of how to resubmit an incident, please contact your RMS vendor.

Once an error has been corrected and submitted in the next monthly file, the error will be removed from the Error and Warnings Tab; however, it will remain on the initial NIBRS Data Upload.

## Accessing Accreditation Information

- 1. Log into Beyond 2020 Reporting Site
- 2. Locate the folder 'Accreditation Reports'
  - For this example, we will be using 'LEOKA Incidents by Year'. However, there are additional reports that may be useful for accreditation purposes.
- 3. The below screen is the initial screen that will be displayed. It shows a count by reported officer activity for all Virginia agencies.
  - a. To see the details for your specific agency, click the diamond next to the arrow. This is called the 'Microdata'.
  - b. To change the year, you can view the drop downs here.

Iurisdiction by Geography Jurisdiction by Status Jurisdiction by Type Offense Type Victim Type Victim Age Victim Gender Victim Race Victim Ethnicity Victim Resident Status Victim to Offender Relationship 🛽 Incident Date 🗵 Incident Month Incident Day of Week Report Date Indicator Incident Hour of Day

Location Type

🗄 🚞 Crimes Against Property া 🛅 Crimes Against Society 🗄 🚞 Arrest Data 🗉 🚞 Victim Data া 🛅 Tracking 🖽 🚞 Use of Force Accreditation Reports Monthly NIBRS Submission Overview 🕄 Monthly Submissions Tracker Last Incident Date in this Crime Insigh View Population by Agency Last 5 Years 🛗 LEOKA Incidents by Year 🕚 🗉 🚞 Errors and Warnings 📑 Single Incident Viewer 📀 🔝 Incident Lifecycle 🕄 Jurisdiction by Status - 🔸 Reporting NIBRS 🔍 🕨 본 Incident Date - 4 2022 - 1 📉 x Number of Victims 🛈 2018 Measures 2019 Assault on Law Enforcemen.. х Aggravated Assault - Homi. 2020 X ☆ ♥ ₽ ► 2021 Victim Activity Type 2022 • 1,405 All Activity Types 358 Responding to Disturbance. 9 ( Burglaries in Progress or. Robberies in Progress or ® 11 Attempting Other Arrests 313 Civil Disorder (Riot, Mas. 14 Handling, Transporting, C. 184 96
 Investigating Suspicious . Ambush - No Warning Handling Persons with Men. 104 Traffic Pursuits and Stop. 89 All Other 219 Missing 3

Public reports

Ê∎∔ Ê∎↑

My reports

🗄 🚞 NIBRS Agency Crime Overview

Image: Standard NIBRS Reports

া 🚞 Crimes Against Persons

# Use of Force Entries

The Use-Of-Force Data Collection involving incidents is not mandatory; however, Officer-Involved Shooting reporting is required by statute (Code of Virginia 52-28.2). Because of this overlap some Use-Of-Force module data information is required while others are requested and, therefore, are discretionary.

Statutory:

- When a fatality of a person occurs connected to use of firearm by a law enforcement officer.
- When there is serious bodily injury to a person connected to use of firearm by a law enforcement officer.
- Whether these incidents are considered justified or not justified.

Voluntary:

- When a fatality of a person occurs connected to use of force by a law enforcement officer with a weapon other than firearm.
- When there is serious bodily injury to a person connected to use of force by a law enforcement officer with a weapon other than firearm.
- In the absence of either death or serious bodily injury, when a firearm is discharged by law enforcement at or in the direction of a person.

### **Reporting Requirements**

Responsibility for submitting use-of-force data falls to the agency that employs the officer(s) who used force, rather than the agency that is investigating the case. (For example, if Virginia State Police (VSP) investigates a Newport News officer's use-of-force, Newport News Police Department will be responsible for the data submission).

| OIS Investigated by VSP                                                            |                                                                                   |
|------------------------------------------------------------------------------------|-----------------------------------------------------------------------------------|
| Local LEA will:                                                                    | VSP will:                                                                         |
| Submit OIS/UOF in Beyond 2020 UoF Portal                                           | Enter case in VSP RMS as primary/lead for officer-involved shooting investigation |
| Enter case involving subject in local RMS (include offenses committed by offender) |                                                                                   |

| OIS Investigated by Originating Agency                                             |
|------------------------------------------------------------------------------------|
| Local LEA will:                                                                    |
| Submit OIS/UOF in Beyond 2020 UoF Portal                                           |
| Enter case involving subject in local RMS (include offenses committed by offender) |
| Enter separate officer-involved shooting case in RMS as primary/lead               |

### Zero Reports

If your agency had no qualifying use of force incidents, then a Zero Report will be entered.

- 1. Log into Beyond 2020 Repository Site
- 2. Select Web Entry and the dropdown for Use of Force
- 3. Select Report Type Zero Report
- 4. Select your ORI and the Month/Year you are entering for; Select Add

| O Incident    | port |   |   |
|---------------|------|---|---|
| OPI           |      |   |   |
| OKI.          |      |   |   |
| Please select |      | • | ] |
| Month: Ye     | ar:  |   |   |
| January 2     | 2024 |   |   |

### Entering an Incident

- 1. Log into Beyond 2020 Repository Site
- 2. Select Web Entry and the dropdown for Use of Force
- 3. Select Report Type Incident
- 4. Select your ORI and the Case Number from your local RMS; Select Add
  - a. If updates need to be made later; Select Edit
- 5. Enter the information pertaining to the Incident, Subject and Officer.
  - Definitions for all Data Elements/Values can be found in the Use of Force Manual v3, posted on the <u>Virginia State</u> <u>Police Website – Data Analysis</u> <u>and Reporting Team (DART)</u> website

|                            | se of Force | e    |
|----------------------------|-------------|------|
| ∪ Z<br>l:<br>Please select | ero keport  | •    |
| ase Number:                |             |      |
| Add                        | Delete      | Edit |

# Community Policing Act Data

### Community Policing Stop Data Flowchart

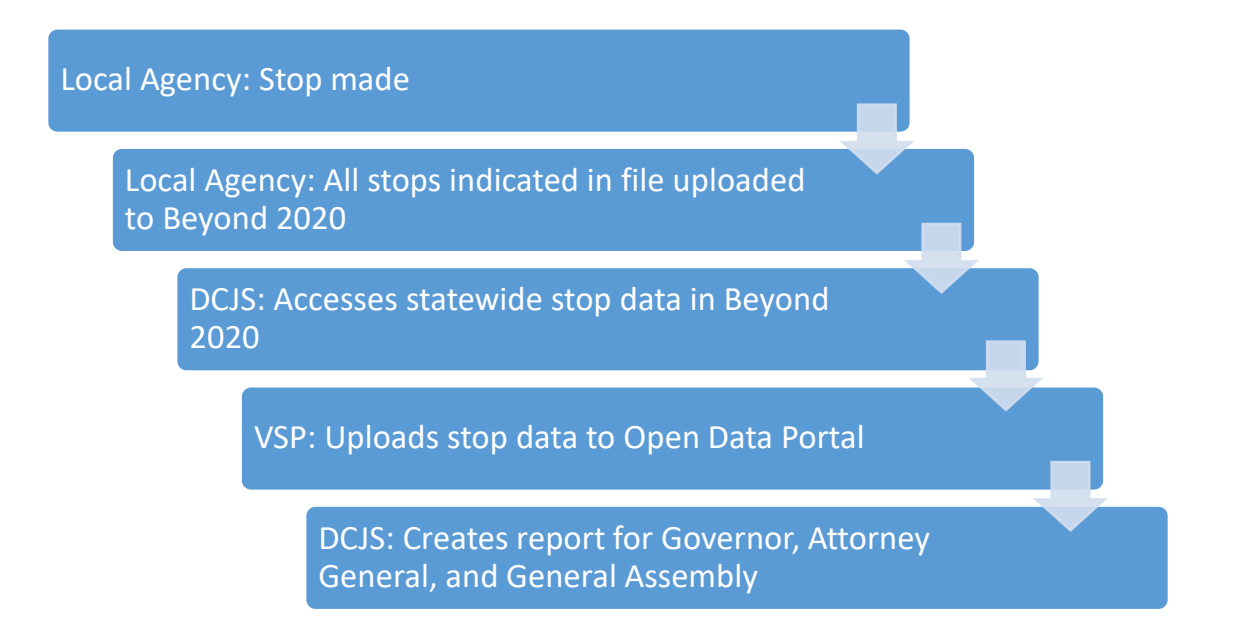

### Uploading a Community Policing (CP) File

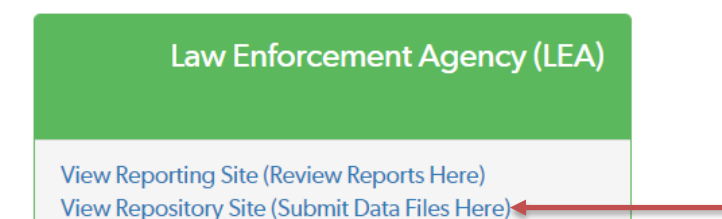

The "View Repository Site (Submit Data Files Here)" module allows you to upload your agency's monthly CP stops file, review errors and warnings, and enter "Zero Reports" if your agency did not have stops during a given month.

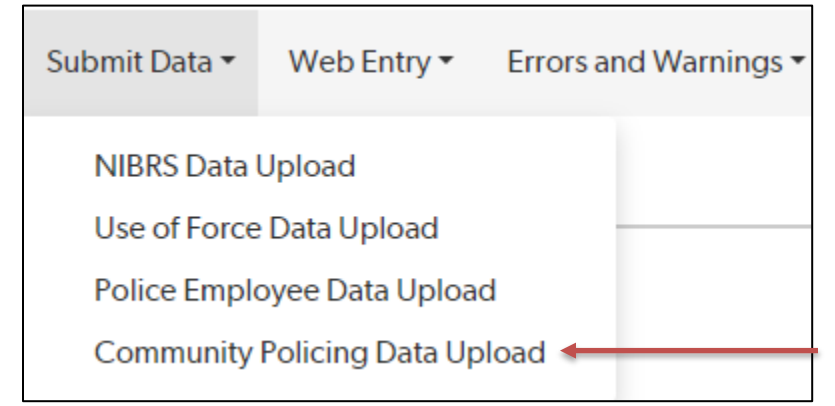

Once logged in, click "Submit Data" and select Community Policing Data Upload.

In order for the file to be submitted successfully, please follow all requirements in the current Technical Specifications.

NOTE: If a stop with the same Record ID within a calendar year is re-submitted, it will save over the

previously submitted stop.

### Reporting "No Stops" (Zero Report)

If your agency did not have a qualifying stop during the month, a "Zero Report" must be entered in Beyond 2020. This indicates that your agency is participating but had no qualifying stops during the time period.

To enter a "Zero Report", click on Web Entry and select Community Policing Editor.

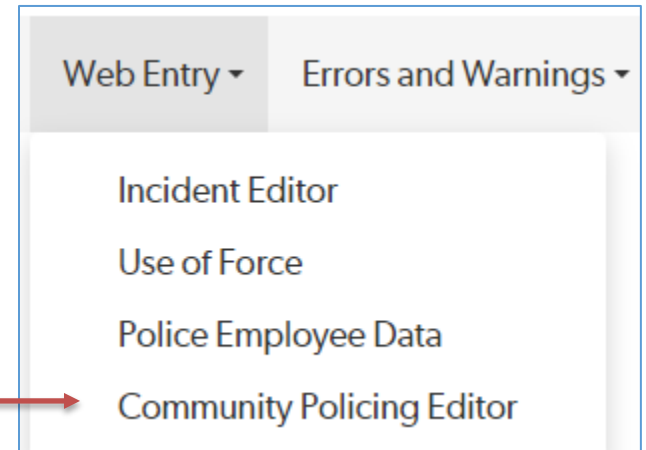

| Community P | Policing Editor |
|-------------|-----------------|
| Zero Report | Delete Report   |
| Agency:     |                 |
| ~           | ~               |
| Year:       | _               |
| Month:      | •               |
|             | ▼               |
| Submit      |                 |
|             |                 |

- Select "Zero Report" tab.
- The Agency will default to your agency.
- Select the Year & Month that your agency had no qualifying stops.
- Click "Submit".

### **Deleting Individual Stops**

There may be instances where it is necessary for an agency to delete a stop that has already been submitted to Beyond 2020 (i.e., duplicate entries, consensual stop entered in error, etc.). To delete a specific stop, click on Web Entry and select Community Policing Editor.

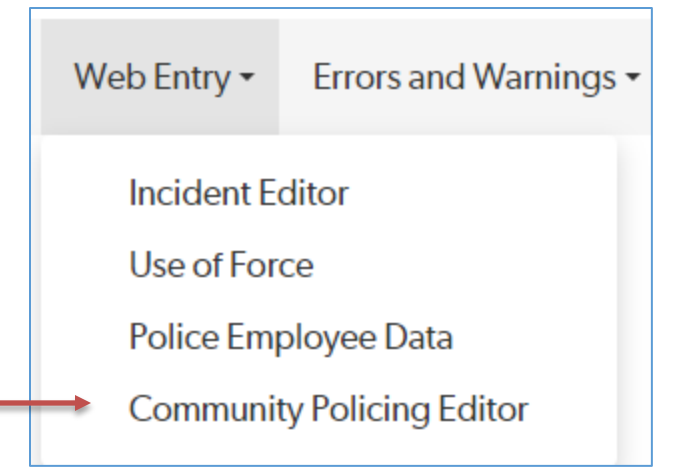

| Community Policing Editor |               |  |  |  |
|---------------------------|---------------|--|--|--|
| Zero Report               | Delete Report |  |  |  |
| Agency:                   |               |  |  |  |
|                           | ~             |  |  |  |
| Year:                     | -             |  |  |  |
| Stop Number:              |               |  |  |  |
| Submit                    |               |  |  |  |
|                           |               |  |  |  |

- Select "Delete Report" tab.
- The Agency will default to your agency.
- Select the Year that the stop occurred.
- Type in the Stop Number.
- Click "Submit".

### File Failed to Upload

| The Submi<br>Upload pag<br>your agend<br>upload and<br>the upload<br>Under "Sta<br>appear: | e Submit Data > Community Policing Data<br>load page will show a history of all files that<br>ur agency has uploaded or attempted to<br>load and the status of those files <u>at the time of</u><br><u>e upload</u> .<br>der "Status" on the right, the following may<br>pear: |                          | ;                | Submit Data •<br>NIBRS Data<br>Use of Force<br>Police Emplo | Errors and Warnings • |        |
|--------------------------------------------------------------------------------------------|----------------------------------------------------------------------------------------------------|--------------------------|------------------|-------------------------------------------------------------|-----------------------|--------|
| •                                                                                          | Complete<br>Complete with #<br>Complete with #<br>Failed                                                                                                    | of errors<br>of warnings |                  | Community                                                   | Policing Data Up      | bload  |
| <u>Agency</u>                                                                              | <u>Uploaded By</u>                                                                                                    | Upload Date $\downarrow$ | <u>File Name</u> |                                                             |                       | Status |
| Unknown                                                                                    | AKepus                                                                                                    | 2023-10-12 12:49         | VA1190200        | )_AUG_2023.csv                                              |                       | Failed |

To review why a file failed to upload, click on Failed under Status. The reason the file failed to upload will be provided. The issue will need to be corrected in your data and your monthly file resubmitted.

### Below are some reasons that an agency file may fail:

| Data Element/Source | Reason for Failed File                                        |
|---------------------|---------------------------------------------------------------|
|                     | File type not .csv (comma delimited)                          |
|                     | Column headers do not match technical specifications          |
| File Format         | Column/field missing                                          |
|                     | Column/field included that is not in technical specifications |
|                     | File not sorted sequentially by Record ID                     |
|                     | Missing                                                       |
| Decord ID           | Invalid Format                                                |
| Record ID           | Duplicate Record ID detected. Cannot overwrite previous stop  |
|                     | with one on a different date.                                 |
|                     | Missing                                                       |
| Stop Date           | Invalid Value                                                 |
|                     | Invalid Date Format                                           |
|                     | Missing                                                       |
| Agency ORI          | Invalid ORI                                                   |
|                     | ORI does not match user access                                |
| Multiple Data       | All persons within a stop must have the same Stop Date,       |
| Elements            | Jurisdiction and Initial Reason for Stop.                     |

### Errors and Warnings

If there are issues with specific data fields (i.e., missing or invalid values, etc.), the Status after upload will indicate Completed with the number of errors and/or warnings.

**<u>Error</u>**: A stop entry associated with an error **will not be accepted** as part of your data until the issue is resolved and you upload a corrected file to Beyond 2020.

**Warning**: A stop entry associated with a warning **is accepted** as part of your data in Beyond 2020. However, you will need to review any warnings to verify that the data entered is correct. If data is incorrect, you will need to make corrections and re-upload your data into Beyond 2020.

| Status                            |         |
|-----------------------------------|---------|
| Completed with 2 errors and 12 wa | arnings |
|                                   |         |

#### **Reviewing Errors and Warnings:**

<u>Specific File</u>: To review Errors and Warnings associated with a specific file upload, click on <u>Completed with # errors and</u> # warnings under Status on the Community Policing Data Upload screen. The following report will appear showing the error rate when this file was uploaded. A list of errors and warnings and their associated Stop Numbers will be listed at the bottom.

| Community P        | Policing Upload D          | etails        |             |            |             |                                            |                       |                         |
|--------------------|----------------------------|---------------|-------------|------------|-------------|--------------------------------------------|-----------------------|-------------------------|
| Upload Detai       | ils - VA1190200_AUG_       | _2023.csv     |             |            |             |                                            |                       |                         |
| Uploaded by:       | AK <del>e</del> pus        |               |             |            |             |                                            |                       |                         |
| Uploaded on:       | 2023-10-12 13:00           |               |             |            |             |                                            |                       |                         |
| Processed on:      | 2023-10-12 13:00           |               |             |            |             |                                            |                       |                         |
| Status:            | Completed with 5 warnings  | 5             |             |            |             |                                            |                       |                         |
|                    |                            |               |             |            | Submitted   | Rejected                                   | I                     | Rejection Rate          |
|                    | Incic                      | dent Reports  |             |            | 31          | 0                                          |                       | 0.00%                   |
|                    | Incide                     | ent Deletions |             |            | 0           | 0                                          |                       | 0.00%                   |
|                    | Ze                         | ro Reports    |             |            | 0           | 0                                          |                       | 0.00%                   |
|                    |                            | Total         |             |            | 31          | 0                                          |                       | 0.00%                   |
| Errors and Warnin  | gs:                        |               |             |            |             | Evenet Data *                              | 1.5 of 5              | Error/Warning Details 🔻 |
|                    |                            | 0: N I        |             | 5 0 1      | -           | Export Data                                | 1-5 61 5              |                         |
| Agency             |                            | Stop Number   | Line Number | Error Code | <u>Type</u> | Description                                |                       |                         |
| Virginia State Uni | iversity Police Department | 583           | 21          | SW0002     | Warning     | Each stop that includes a passenger normal | ly includes a driver. |                         |

<u>All Outstanding Errors & Warnings</u>: To review all errors and warnings that are outstanding (have not yet been corrected), select Errors and Warnings at the top of the screen, then Community Policing Errors and Warnings.

|                                        | initiality i chering and a |
|----------------------------------------|----------------------------|
| NIBRS/UoF Errors and Warnings          |                            |
| Community Policing Errors and Warnings |                            |

The Community Policing Errors and Warnings screen lists specific stops with errors and warnings that have yet to be resolved, regardless of when the stop data was uploaded.

The Stop Number (Record ID) is listed on the left, followed by whether the Notice Type is an Error or a Warning. The specific Error or Warning associated with that stop is listed on the far right under Description.

| ( | Community Policing Errors and Warnings                              |                              |             |               |                              |                  |                         |                             |                       |                                                                                                    |
|---|---------------------------------------------------------------------|------------------------------|-------------|---------------|------------------------------|------------------|-------------------------|-----------------------------|-----------------------|----------------------------------------------------------------------------------------------------|
|   | Display with the latest explanation/justification for Status change |                              |             |               |                              |                  | Error/Warning Details 🔻 |                             |                       |                                                                                                    |
|   | Q Filter                                                            |                              |             |               |                              |                  | Export Data 🔻 926-95    | 50 of 9721                  | 25                    | $\checkmark \qquad \qquad \qquad \qquad \qquad \qquad \qquad \qquad \qquad \qquad \qquad \qquad \qquad \qquad \qquad \qquad \qquad \qquad \qquad$ |
|   | <u>Agency</u> ↑                                                     | <u>Stop</u><br><u>Number</u> | <u>Type</u> | <u>Status</u> | <u>Uploaded</u><br><u>By</u> | Upload Date      | <u>File Name</u>        | <u>Error</u><br><u>Code</u> | <u>Line</u><br>Number | Description                                                                                                    |
|   | Tappahannock<br>Police<br>Department                                | 23-<br>040356                | Warning     | Unresolved    | AKepus                       | 2023-09-01 11:12 | VA0280200_JUL_2023.csv  | SW0005                      | 74                    | Possible itemized<br>violations: multiple<br>persons with matching<br>values but different<br>violations in the same<br>stop                      |
|   | Tappahannock<br>Police<br>Department                                | 23-<br>040356                | Error       | Unresolved    | AKepus                       | 2023-09-01 11:12 | VA0280200_JUL_2023.csv  | SE0004                      | 74                    | A stop cannot consist of<br>multiple drivers, unless it is<br>an accident or a<br>checkpoint.                                                     |

In order for a stop to be accepted by Beyond 2020, errors associated with the stop must be fixed in the agency's data and the corrected file re-uploaded.

Below are some reasons that an Error may be generated:

| Data Element/Source       | Reason for Error                                              |
|---------------------------|---------------------------------------------------------------|
| Stop Date                 | Stop Date must be on or after July 1, 2020.                   |
| Stop Date                 | Stop Date must be prior to the current date.                  |
| Location                  | Cannot be greater than 45 characters.                         |
| Jurisdiction Code         | Missing or Invalid Value                                      |
| Reason for Stop           | Missing or Invalid Value                                      |
| Porson Type               | Missing or Invalid Value                                      |
|                           | Multiple drivers in same stop & Reason for Stop is not A or P |
| Race                      | Missing or Invalid Value                                      |
| Ethnicity                 | Missing or Invalid Value                                      |
| Age                       | Missing or Invalid Value                                      |
| Gender                    | Missing or Invalid Value                                      |
| English Speaking          | Missing or Invalid Value                                      |
| Action Taken              | Missing or Invalid Value                                      |
| Specific Violation        | Missing & Action Taken is W, S or A.                          |
| Virginia Crime Code       | Invalid Format                                                |
| Person Searched           | Missing or Invalid Value                                      |
| Vahiela Saarshad          | Missing & Person Type is D or P                               |
| Venicle Searcheu          | Invalid Value                                                 |
| Physical Force by Officer | Missing or Invalid Value                                      |
| Physical Force by Subject | Missing or Invalid Value                                      |
| Residency                 | Missing or Invalid Value                                      |
|                           | Zero Report must be on or after July 1, 2020.                 |
| Zero Report               | Cannot be submitted when stops already exist for month/year.  |
|                           | Cannot be submitted for current or future month.              |

Once an error has been corrected and a corrected file uploaded, the error will be removed from the 'Community Policing Errors and Warnings' page. However, it will remain on the initial 'Community Policing Data Upload' page because this page shows the errors and warnings that existed at the time the file was submitted.

### **Warnings**

Warnings may involve missing or invalid data that need to be reviewed, and corrected, if necessary.

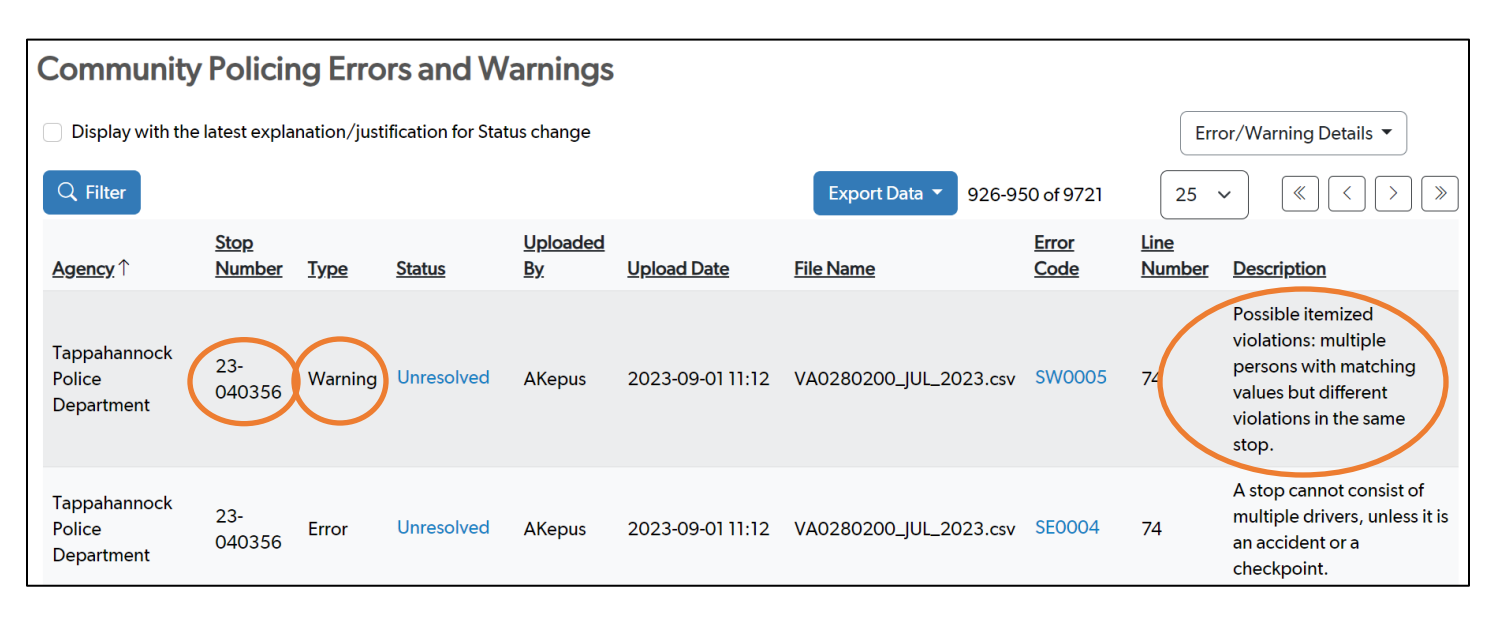

### Below are some reasons that a Warning may be generated:

| Data Element/Source                 | Reason for Warning                                                            |
|-------------------------------------|-------------------------------------------------------------------------------|
| Samo Borron Entorod Multiple Timora | Same date, location, and person demographics with different Specific          |
| Same Person Entered Multiple Times: | Multiple entries with same Record ID, demographics and Residency.             |
| Location                            | Missing                                                                       |
| Person Type                         | Stop includes passenger but no driver                                         |
|                                     | Stop includes a driver with a pedestrian.                                     |
| Δαρ                                 | If Person Type=D & Age<=12                                                    |
|                                     | If Person Type=O or P & Age<=10                                               |
|                                     | Missing & Action Taken is W/S/A                                               |
| Specific Violation                  | Invalid value (not in Uniform Statute Table (UST) or not formatted correctly) |
|                                     | Received statute even though no enforcement action was taken.                 |
| Virginia Crime Code                 | Invalid length. Must be 9 characters without hyphens if provided.             |
| Vehicle Searched                    | Should not be Yes when Person Type is O.                                      |

#### Warning Example (where correction is needed):

Invalid Age 125. Age cannot be more than 2 digits. If the individual is 99 or older, please enter 99.

Once the issue involving the Warning is corrected in the data, and you upload your corrected file, the Warning will be removed from the Errors and Warnings page.

#### <u>Warning Example (where correction is NOT needed)</u>: Person Type is Driver and Age is 12.

A review of the stop indicates the driver of the vehicle was, in fact, a 12-year old boy. Therefore, the Age does not need to be corrected.

To indicate that the data is correct and clear the Warning from the Errors and Warnings page, click on Unresolved under the Status column.

| ( | Commu                                      | nity Po                      | licing       | Errors and         | d Warnir                     | ngs                             |                  |                 |          |               |                |                                                                      |
|---|--------------------------------------------|------------------------------|--------------|--------------------|------------------------------|---------------------------------|------------------|-----------------|----------|---------------|----------------|----------------------------------------------------------------------|
|   | Display w                                  | ith the latest               | t explanatio | n/justification fo | or Status chan               | ge                              |                  |                 |          |               | Error/         | /Warning Details                                                     |
| 1 | Q Filter A                                 | Agency is "Al                | lbemarle Co  | ounty Sheriff's C  | Office" $	imes$              |                                 |                  | Export Data 🔻   | 1-1 of 1 | 100 ~         | •              |                                                                      |
|   | <u>Agency</u>                              | <u>Stop</u><br><u>Number</u> | <u>Type</u>  | <u>Status</u>      | <u>Uploaded</u><br><u>By</u> | <u>Upload Date</u> $\downarrow$ | File Name        |                 |          | Error<br>Code | Line<br>Number | Description                                                          |
|   | Albemarle<br>County<br>Sheriff's<br>Office | 137                          | Warning      | Unresolved         | AKepus                       | 2023-10-20 14:29                | Age12andDriver_V | /A0020000_AUG_: | 2023.csv | SW0007        | 2              | Driver is less<br>than or equal<br>to 12 years<br>old. Person:<br>1. |

A screen like the one below will appear. Select "Dismissed/Cleared", then "Update". This will remove the Warning. **Please note:** This option can ONLY be used if the data is correct as submitted.

| Errors And Warnings        |                                                          |  |  |  |  |  |  |
|----------------------------|----------------------------------------------------------|--|--|--|--|--|--|
| Errors and Warnings Update |                                                          |  |  |  |  |  |  |
| Agency Name:               | Albemarle County Sheriff's Office                        |  |  |  |  |  |  |
| Agency Ori:                | VA0020000                                                |  |  |  |  |  |  |
| Stop Number:               | 137                                                      |  |  |  |  |  |  |
| Error/Warning description: | Driver is less than or equal to 12 years old. Person: 1. |  |  |  |  |  |  |
| Status:                    | Unresolved                                               |  |  |  |  |  |  |
|                            | <ul> <li>Dismissed/Cleared</li> </ul>                    |  |  |  |  |  |  |
| Update                     |                                                          |  |  |  |  |  |  |

Please note that Warnings must be reviewed, and corrected if necessary, each month to ensure accuracy of stop data.

# Data Analysis & Reporting Team (DART) Contact Information

Keon Turner, Manager <u>keon.turner@vsp.virginia.gov</u> 804-674-2143

IBR Analyst email 804-674-2543

Casey Mathews, IBR Analyst casey.mathews@vsp.virginia.gov 804-674-4655

Angela Kepus, Community Policing Administrator angela.kepus@vsp.virginia.gov 804-674-4654

Melvon McCutcheon, LEAMS & EMS Administrator melvon.mccutcheon@vsp.virginia.gov 804-674-2571

DART Group Email dart@vsp.virginia.gov

Community Policing Group Email communitypolicingdata@vsp.virginia.gov

# <u>Helpful Links</u>

The <u>Virginia State Police Website–Data Analysis and Reporting Team (DART)</u> has helpful information regarding Uniform Crime Reporting-Incident Based Reporting, Use of Force and Officer Involved Shootings, 20+ Years of Crime in Virginia Publications and more.

The website also provides the most current version of the Virginia IBR User Manual, Use of Force Instructions, FBI-VA NIBRS Technical Specifications, and Community Policing Instructions and Technical Specifications, all which can be sent to your vendor to ensure your agency is up to date on requirements.

### VSP CJIS DART Law Enforcement Agency & Vendor Information

Beyond 2020 has created a test site that mimics the layout and functions of the regular Beyond 2020 portal. The test site allows users to test their file for errors and warnings and attempt to fix them before the due date on the 15<sup>th</sup> of every month. If you would like access, please send your request to the DART Group <u>email</u>.

#### https://vatest.beyond2020.com/

As stated in the flowchart (page 2), the Virginia State Police sends all data collected in Beyond 2020 to external stakeholders including the FBI. The FBI has its own website with violent crime, property crime, and other statistics such has hate crimes. They collect data on a national level; however, it can be narrowed down by state and individual agency.

https://crime-data-explorer.fr.cloud.gov/pages/home